## Nouveauté pour la saison 2016/2017 :

## la SN Versailles vous propose de réaliser votre inscription 100% en ligne !

Il s'agit d'une première et nous nous excusons par avance d'éventuels ratés. Nous tacherons d'être réactifs ; signalez nous tout problème ou toute difficulté à <u>contact@snversailles.fr</u> . Merci de votre compréhension.

Attention :

- l'inscription en ligne n'est pas possible pour les écoles de natation (enfants de 4 à 10 ans) et pour les groupes compétition (tous âges) pour lesquels une évaluation du niveau est nécessaire.

Pour les écoles de natation, il faut venir à une permanence

Pour les groupes compétition, nous contacter pour un test

- L'inscription en ligne est réservée à des règlements en ligne par carte bleue, permettant de réserver immédiatement les places. Aucune place n'est réservée sans paiement.

Si vous ne souhaitez pas utiliser ce moyen de paiement ou souhaitez payer en plusieurs fois, votre règlement doit nous être adressé par courrier ou déposé lors des permanences en précisant les créneaux choisis. Les places ne seront réservées qu'au moment de l'enregistrement de votre paiement. Si possible, créez tout de même votre espace adhérent en ligne (étape 1 et 2) pour simplifier le traitement de votre dossier.

- Rendez-vous sur le site snversailles.comiti-sport.fr
   En haut, cliquez sur « créer un compte »
   L'adresse mail choisie sera l'adresse mail de référence pour la SNV pour communiquer avec vous. Remplissez les informations demandées au nom d'un responsable légal (forcément majeur), ce responsable n'est pas forcément adhérent de l'association (inscriptions d'enfants)
- 2. Vous allez recevoir un mail de validation, cliquez sur le lien pour finaliser la création de votre compte
- 3. Désormais vous pouvez vous connecter sur snversailles.comiti-sport.fr avec votre adresse mail et votre mot de passe.

Après vous être identifié, allez dans « Menu » (en haut à droite) puis « mon profil » ou « ma famille » pour créer les fiches de votre conjoint et/ou enfants qui souhaitent s'inscrire. Sur ces fiches individuelles, vous pouvez mettre l'adresse mail du deuxième responsable légal pu celles des enfants si vous souhaitez qu'ils reçoivent directement les informations du club (l'adresse du responsable légal désigné sera toujours également destinatrice).

Pour bénéficier de la réduction familiale, vos enfants majeurs et conjoints doivent être déclarés comme des membres de votre famille.

Sur ses fiches, vous pouvez télécharger une photo (au début), un certificat médical (vers la fin) et votre formulaire de licence rempli et signé dans la zone grisée tout en bas. L'absence de ces documents n'est pas bloquante pour l'inscription mais merci de nous les fournir dès que possible pour faciliter notre travail administratif.

En cas de difficulté pour les télécharger, vous pouvez nous les envoyer par mail ou par courrier.

4. A partir du 22 juin 2016, les inscriptions pour la saison 2016/2017 seront ouvertes aux nouveaux adhérents.

Sur la page « Accueil » de <u>https://snversailles.comiti-sport.fr/</u> et après vous être identifiés (adresse mail et mot de passe), cliquez sur « S'inscrire à l'année ».

Pour vous simplifier la recherche de l'activité qui vous intéresse, utiliser le filtre « par activité » vous permettant de voir l'ensemble des horaires proposés pour une activité.

Pour chaque adhérent, mettez dans votre panier l'offre « droits d'inscription nouvel adhérent » et le ou les créneaux horaires choisis.

Pour mettre une offre dans le panier, cliquez sur « inscription » en bas de l'offre choisie. Une fenêtre pop-up vous propose l'ensemble des membres de votre famille qui peuvent s'inscrire à l'activité choisie, cliquez sur le bouton vert « Inscrire » en face du membre concerné. Constituez ainsi l'ensemble de vos inscriptions pour la famille (« continuer mes inscriptions ») avant de cliquer sur « Terminer » pour passer au paiement.

## Pour finaliser votre inscription, il faut ensuite régler les montants de cotisation par carte bleue.

Vous êtes inscrits !!

Précisions complémentaires :

- Les tarifs affichés ne tiennent compte que des droits d'inscription hors frais d'adhésion (nouveaux adhérents) et licence. Le tarif total qui correspond à la grille tarifaire envoyée n'apparait dans votre panier que juste avant le paiement.
- Les réductions familiales et en cas de multiples créneaux sont calculées automatiquement dans votre panier. Si vous constatez une erreur : signalez le nous par mail <u>contact@snversailles.fr</u> en précisant le détail de votre panier.
- Si le nom du membre de votre famille que vous souhaitez inscrire à une activité n'est pas proposé alors que vous avez bien créé sa fiche adhérent, c'est qu'il n'a pas le bon âge ou qu'il n'a pas été préalablement autorisé (groupes école de natation et compétition). Si besoin, contactez-nous <u>contact@snversailles.fr</u>